## **Wireless Printing Instructions**

1. Patrons will need to open a browser on their device they wish to print from and type in the provided URL. Please provide patrons with this URL 172.20.150.249

| 🧐 AirPrinter™ Wirele                                           |                              | 10 |
|----------------------------------------------------------------|------------------------------|----|
| $\ \ \leftarrow \ \ \rightarrow \ \ \Box \ \ \bigtriangledown$ | O Not secure   172.20.150.85 |    |

2. Patrons will see this screen of instructions and policy. Check I AGREE button to continue.

CYBRARIAN® Wi-Fi AirPrinter™ Solutions

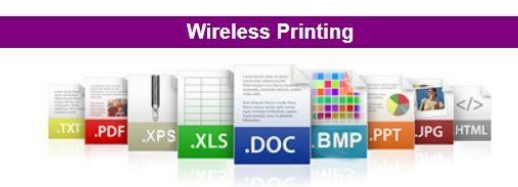

## Compatible File Types

| Application                                                    | Extensions                                                    |  |  |
|----------------------------------------------------------------|---------------------------------------------------------------|--|--|
| Excel                                                          | .XLSX   .XLS                                                  |  |  |
| PowerPoint                                                     | .PPTX   .PPT                                                  |  |  |
| Publisher                                                      | .PUB                                                          |  |  |
| Picture Images                                                 | .BMP   .JPG   .JPEG   .GIF   .PNG   .WMF   .EMF   .ICO   .CUR |  |  |
| Internet Web Pages                                             | .MHT   .MHTML   .HTML   .HTM   .ASP   .ASPX   .XML            |  |  |
| Adobe Reader                                                   | .PDF                                                          |  |  |
| XPS                                                            | .XPS                                                          |  |  |
| Select a Printer                                               |                                                               |  |  |
| Click Browse and locate the file to print on your device       |                                                               |  |  |
| Click Upload remember your Print Job ID                        |                                                               |  |  |
| you will need it to retrieve your print jobs                   |                                                               |  |  |
| Click Print                                                    |                                                               |  |  |
| Check the charges and if correct click Confirm                 |                                                               |  |  |
| (The entire document will be printed,                          |                                                               |  |  |
| printing a selected range of pages is not currently supported) |                                                               |  |  |
| Your document is now ready at the <b>Print Release Station</b> |                                                               |  |  |

## Your Acceptance of Our Policies

Your acceptance of our policies is required to use our wireless print services. If you agree to our policies, click the "I AGREE" button, otherwise click the "CANCEL" button.

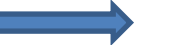

I AGREE CANCEL

CYBRARIAN® Wi-Fi AirPrinter™ Solutions

© Copyright 2018. CYBRARIAN Corporation. ALL RIGHTS RESERVED.

Next Screen choose a Printer
Black and White or Color (Black and White 10 cents Color 25 cents)

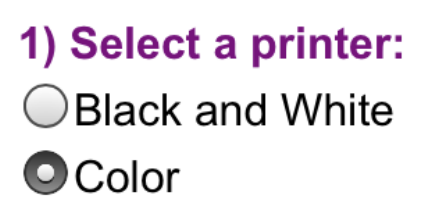

4. Choose File button and browse to find file to print.

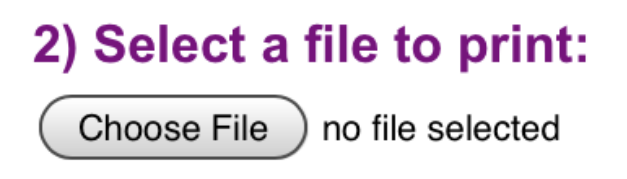

Once file is selected file name will replace No file chosen.

5. Click Upload file. A Print Job ID will display once file is uploaded.

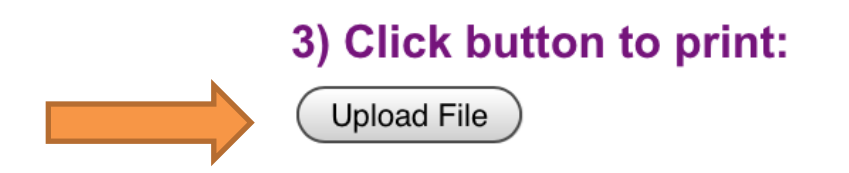

6. Click on Click here to print your file. (It is Red Text)

## Your Print Job ID is: WIFI7294 Click here to print your file. File Size: 249,951 bytes Content type: image/png

7. Next screen. Patron will click CONFIRM to finishing printing or CANCEL to delete job.

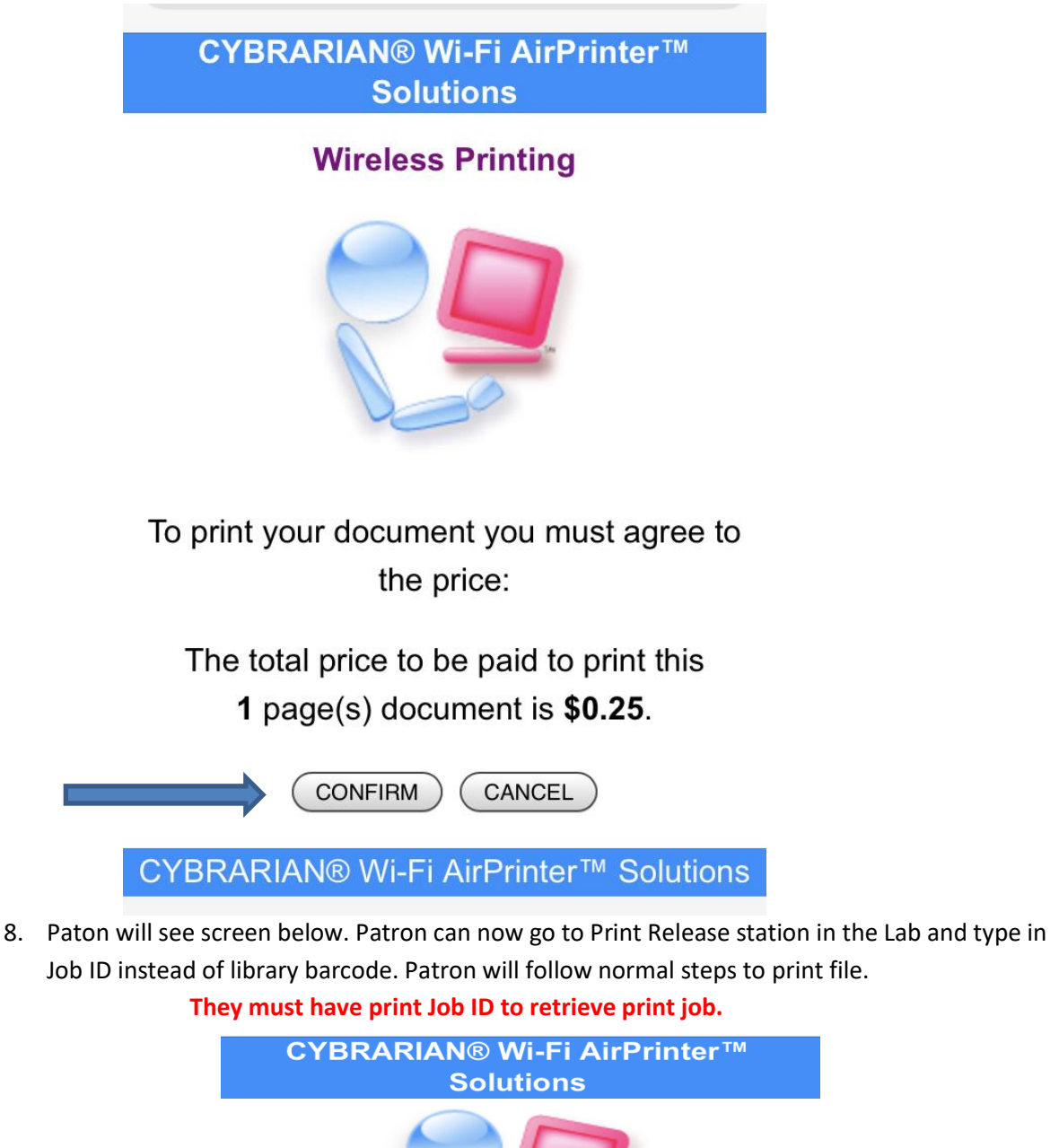

Your Print Job is Ready!

Please pickup your printout at the **Release** Station.

Your Print Job ID is: WIFI7294

Click here to start over

CYBRARIAN® Wi-Fi AirPrinter™ Solutions

© Copyright 2020. CYBRARIAN Corporation. ALL RIGHTS RESERVED.